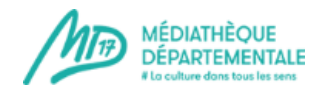

# Tout sur la recherche documentaire via le portail de la MD17

Voici quelques recommandations et astuces pour tout savoir sur la recherche documentaire via le portail de la MD17.

Elle est accessible depuis le bandeau en haut, à partir de n'importe quelle page, même lorsque vous « circulez » ailleurs que sur la page d'accueil du site.

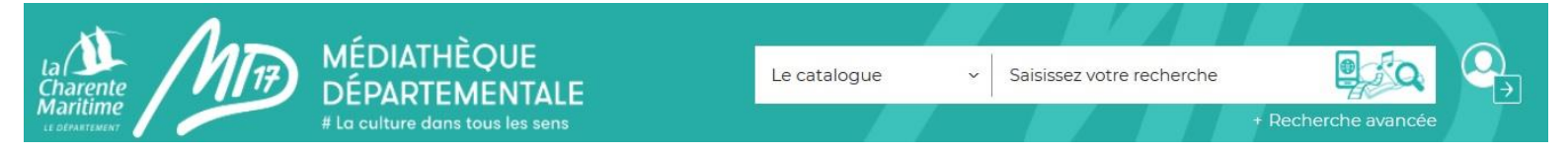

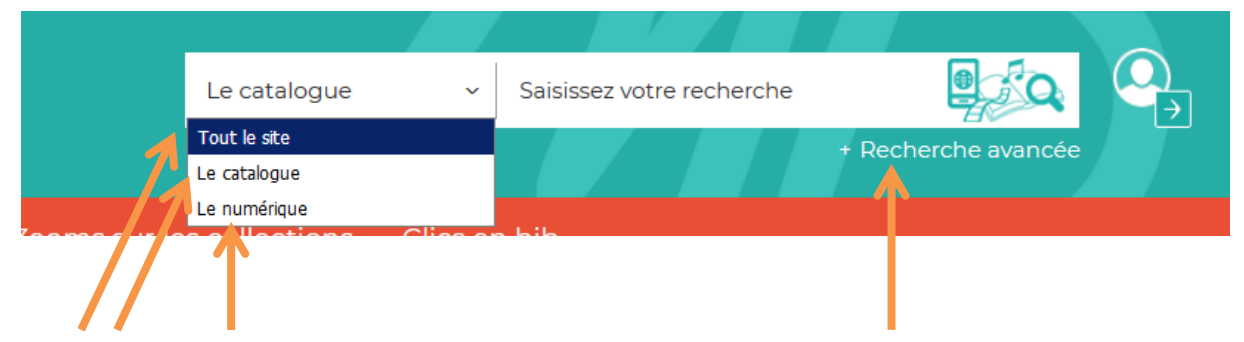

4 possibilités s'offrent à vous : recherche sur tout le site, sur le catalogue, sur le contenu numérique, ainsi que la recherche avancée.

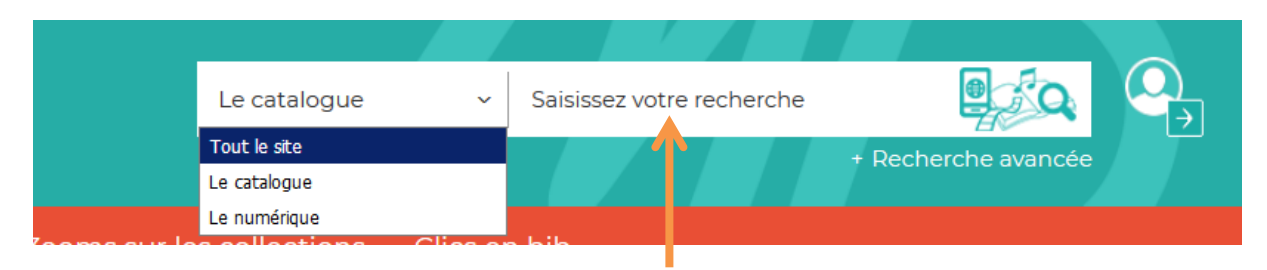

Saisissez votre recherche ici après avoir fait votre choix dans le menu déroulant de gauche.

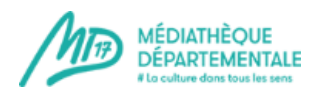

#### 1. La recherche sur « le catalogue »

Elle vous permet de chercher à travers tous les documents du catalogue (documents physiques et numériques).

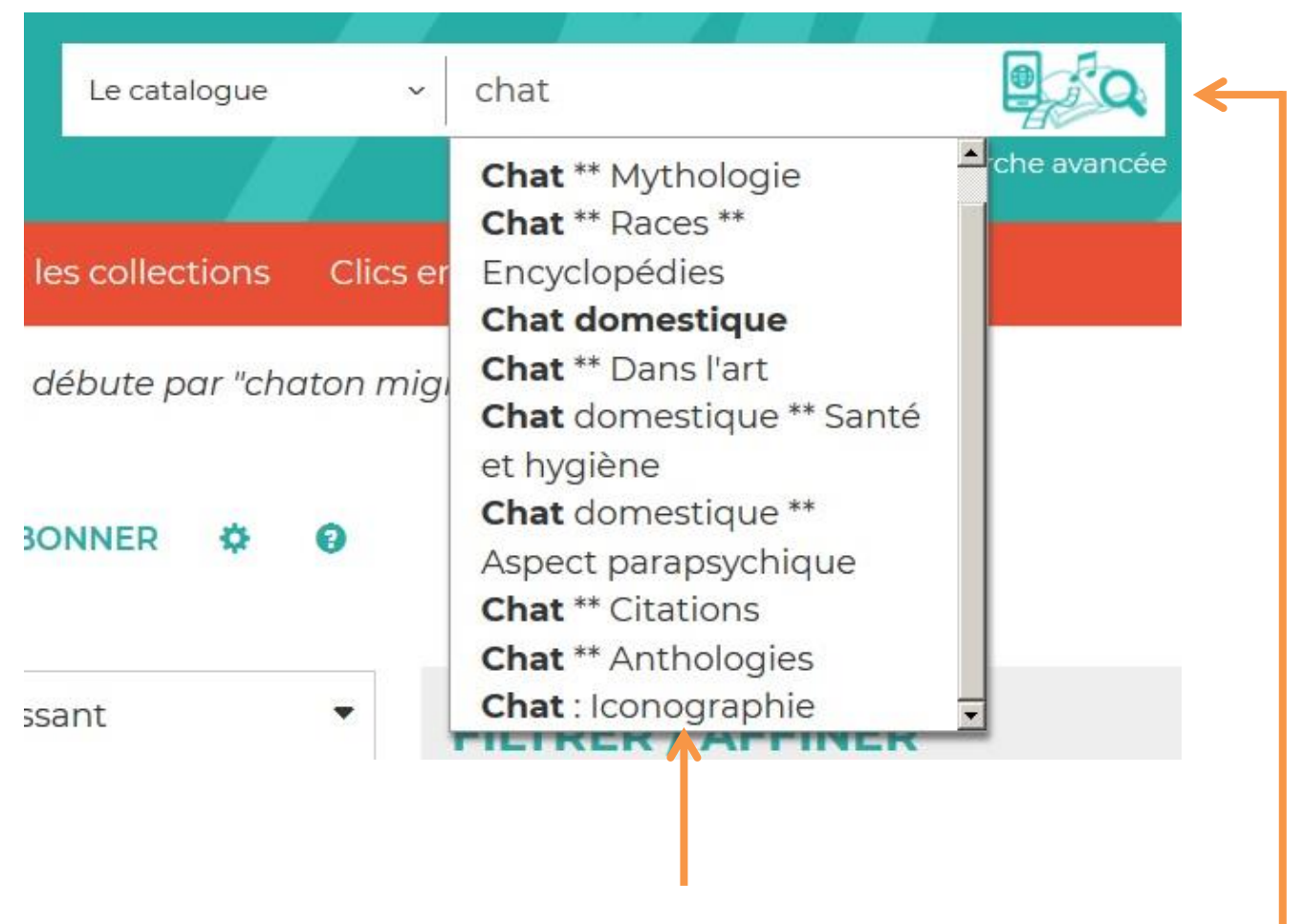

Lorsque vous tapez un mot, une liste déroulante intuitive vous propose des choix. Pour valider, vous pouvez cliquer sur un des choix proposés, cliquer sur la touche « Entrée » de votre clavier ou cliquer sur le logo à droite de la ligne « Lancer la recherche ».

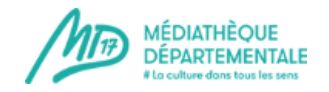

#### 2021

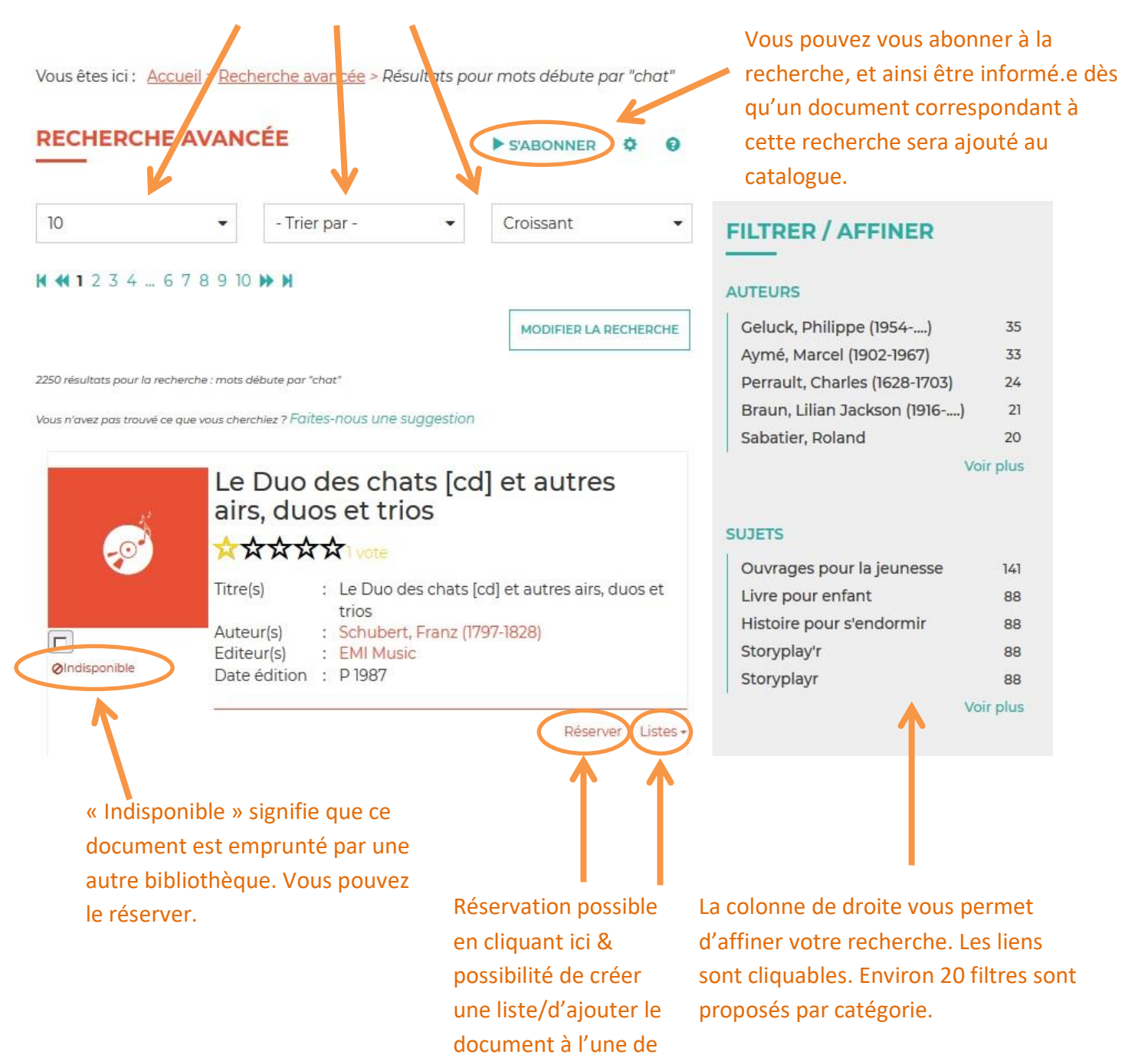

vos listes.

Vous pouvez trier et classer les résultats de recherche grâce à ces 3 champs.

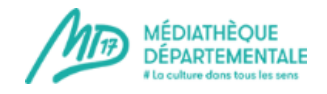

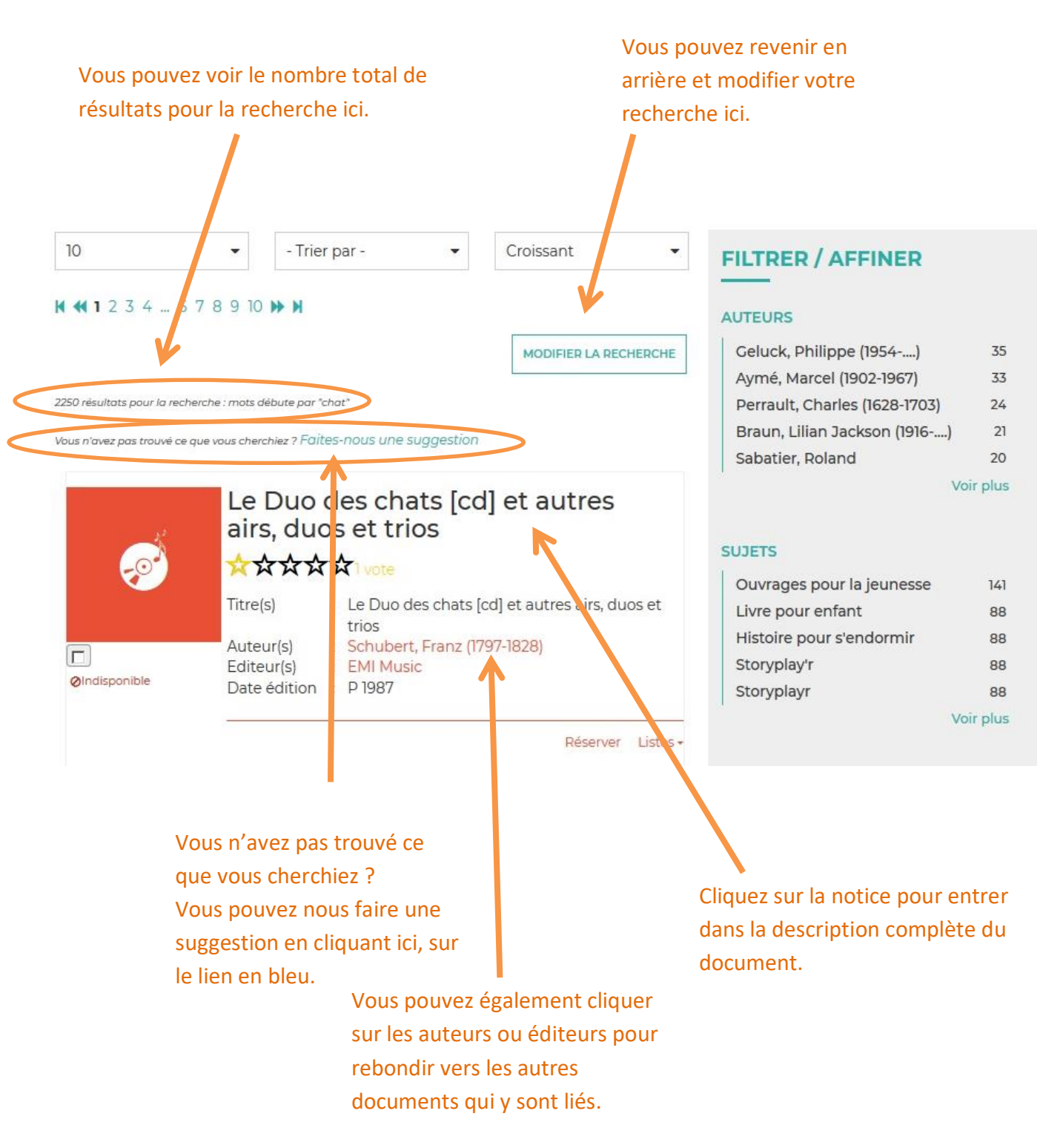

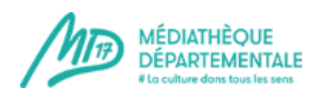

#### 2021

#### 2. La recherche sur « tout le site »

Elle vous permet de trouver tous les documents du catalogue (physiques et numériques) ainsi que les articles du site reprenant le terme de votre recherche.

Vous obtenez le résultat ci-dessous, séparant le contenu disponible dans le catalogue et les articles publiés sur le portail. Les liens en bleu (sous «Catalogue» et sous «Portail») sont cliquables.

Vous êtes ici : <u>Accueil</u> > Recherche rapide

## **RECHERCHE RAPIDE**

Résultats pour la recherche : chat

| Catalogue       |      |
|-----------------|------|
| Livre           | 1513 |
| CD              | 178  |
| Numérique       | 87   |
| DVD             | 54   |
| Livre-CD        | 26   |
| Gros caractères | 14   |
| Bac à docs      | 7    |
| Kamishibaï      | 7    |

## Portail

| Chat chelou (Coups d'cœur)                        |
|---------------------------------------------------|
| Blanc le petit chaton (Kamishibaï)                |
| Chat chez la nuit (Kamishibai)                    |
| Le chat raconté aux oiseaux (Kamishibaï)          |
| Minette et ses chatons (Kamishibaï)               |
| Les châteaux forts (Expositions)                  |
| Chat chat chat (Pascal Parisot) (Coups d'cœur)    |
| Le Chat aux yeux d'or (S. De Mari) (Coups d'cœur) |

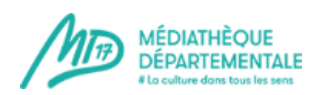

#### 3. La recherche sur le catalogue « Le numérique »

Ce module de recherche restreint votre recherche aux contenus numériques : Livres pour enfants numérisés proposés par Ma Petite Médiathèque, magazines et journaux proposés par Cafeyn, vidéos proposées par la plateforme de formation Skylleos, livres audio en ligne proposés par Biblioaccess,... (cette offre est susceptible d'évoluer au cours du temps).

## 4. La recherche avancée

Elle vous permet de croiser différents critères de recherche.

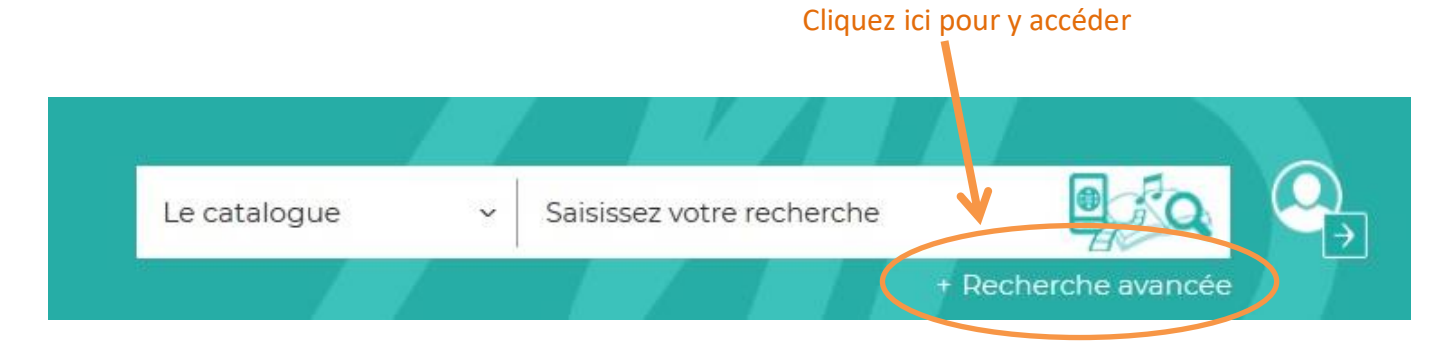

Vous êtes ici : <u>Accueil</u> > Recherche avancée

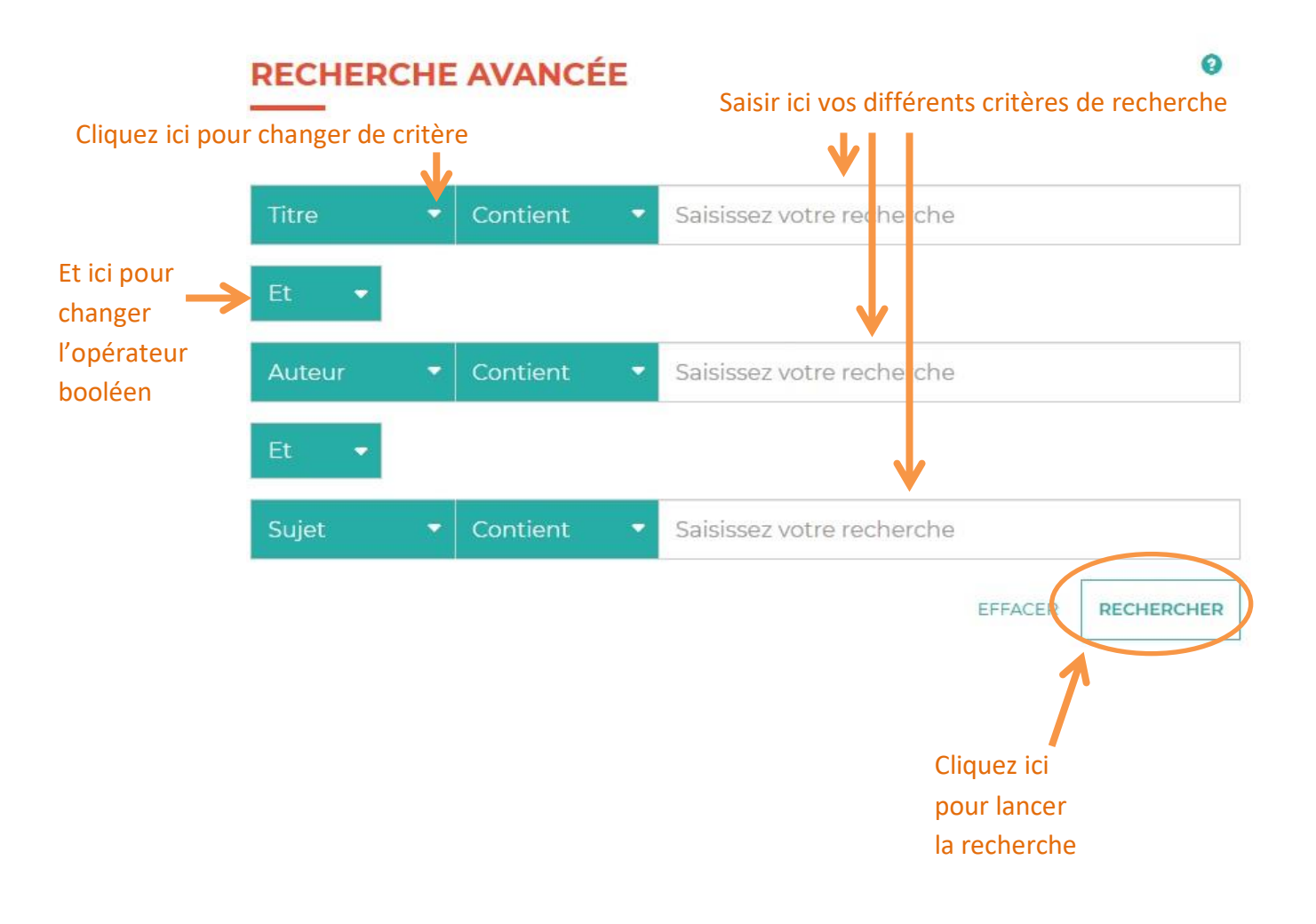

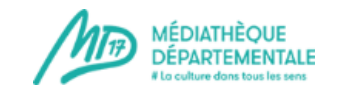

Vous pouvez également filtrer la recherche grâce à ces 5 onglets déroulants : section, support, domaine, genre ou thème. Cliquez dessus pour ouvrir les listes.

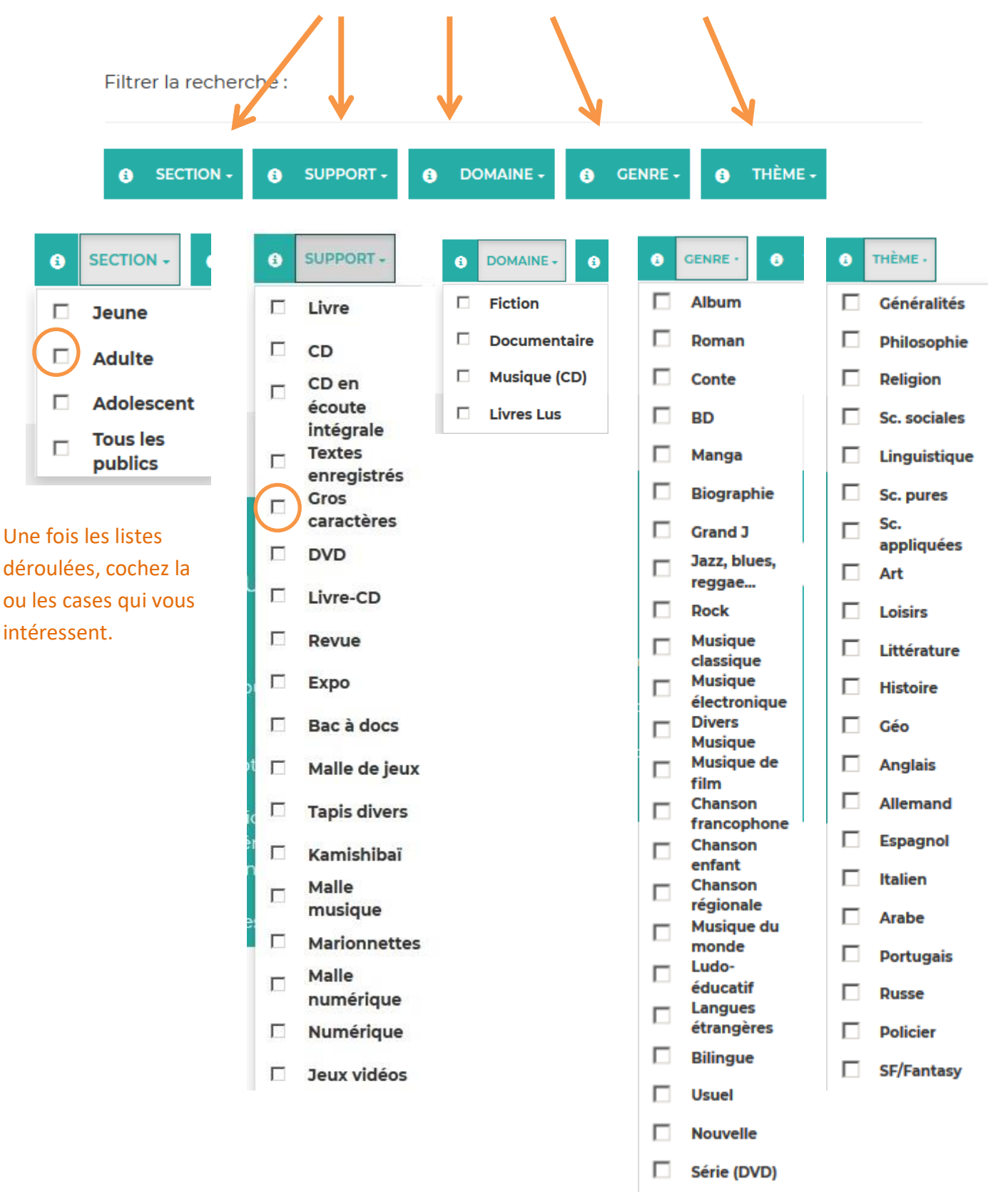

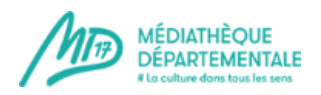

## ASTUCE

Dans le champ « Titre » « Contient » de la recherche avancée, ne rentrez rien et choisissez un ou des filtres, puis lancez la recherche. Vous obtiendrez ainsi tous les résultats concernant le ou les filtres choisis !

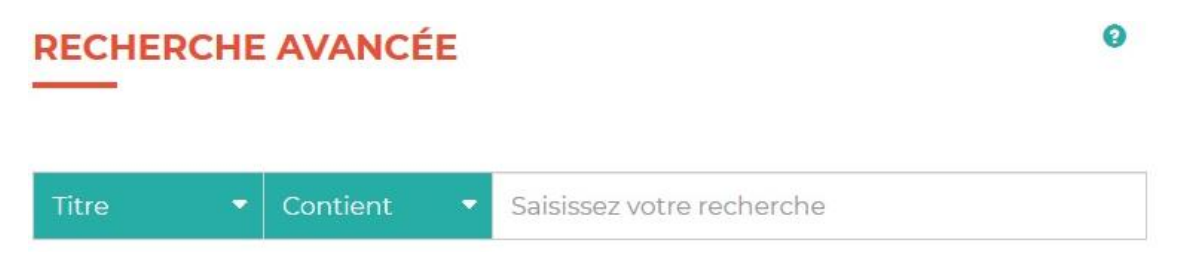

**Pourquoi utiliser cette astuce ?** Si vous n'avez pas d'idée précise mais que vous souhaitez voir l'étendue du catalogue concernant un type de document en particulier, vous obtiendrez toutes les notices !

Exemple : Je souhaite avoir la liste complète des livres en gros caractères de la MD17, je coche le filtre « Gros caractères » et n'indique rien dans « Titre », « Contient », je lance ma recherche. Résultat : j'obtiens la liste complète des documents en gros caractères présents dans le fonds de la MD17.

**Bonnes recherches !**